# ワード タブとリボン 1 (ファイル・ホーム)

(メニューバーとツールバー)

## 【ファイル】

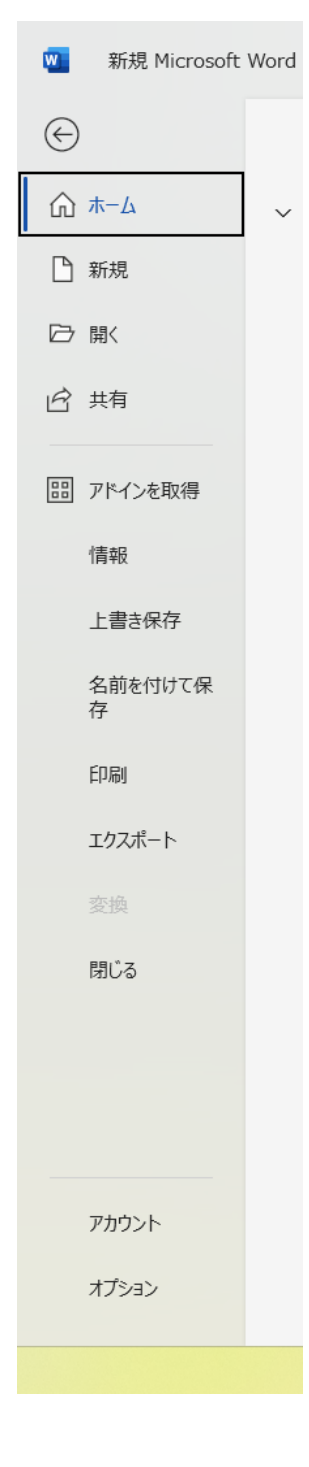

### 【情報】

#### 新規 Microsoft Word 文書・保存済み $\odot$ 情報 俞 赤-ム 新規 Microsoft Word 文書 OneDrive - 個人用 \* デスクトップ 🗋 新規 白 共有 ● バスのコピー ● ローカル バスのコピー ● ガイルの保存場所を開く プロパティッ サイズ ページ数 単語数 編集時間 タイトル タク コンント ピ 共有 **文書の保護** この文書に対してユーザーが行える変更の種類を管理します。 文書の 保護 ~ 11710 圆 7ドインを取得 2 分 タイトルの派 タグの追加 コメントの道 情報 **文書の検査** ファイルを公開する前に、ファイルの次の凍目を確認します。 ・ ドキュメントのプロバティ、作成者の名前 「開墾の チェック ~ 上書き保存 名前を付けて保存 関連する日付 東新日時作成日時今日 9:16最終印刷日 EDEM バージョン隔歴 以前のバージョンの表示と復元ができます。 い バージョン間 歴 エクスポート 間連ユーザー 作成者 名 嘉明 伊藤 文書の管理 間じる 文書の 管理。 作成者の追加 最終更新者 未保存 ☆ 未保存の変更はありません。 アカウント 関連ドキュメント 動作が遅い/無効になった COM アドイン Word の機能に影響を与える COM アドインを管理します。 17-1ルの保存場所を開く 0-20 その他... プロパティをすべて表示 COM アドイ ンの管理

## 【エクスポート】

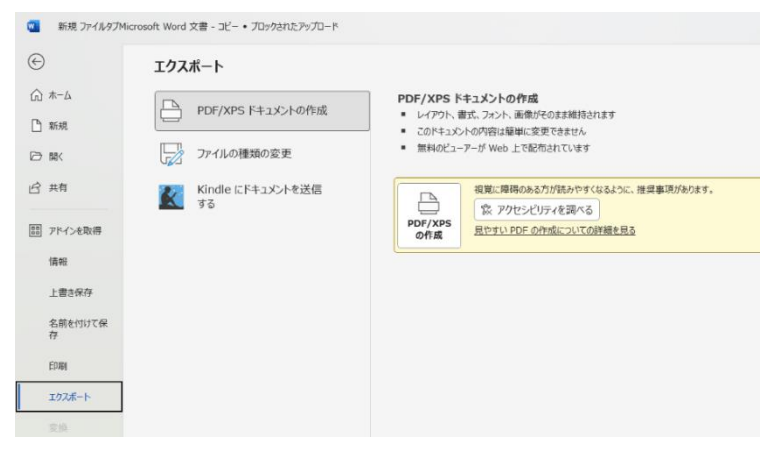

### 【アカウント】

| ○ 水-△ ユーザー指用 国本 日本 日本<                                                                                                    |            |
|----------------------------------------------------------------------------------------------------|------------|
| ● KR   ● 単一子の地方の   ● 単一子の地方の   ● 単一子の地方の   ● ● ● ● ● ● ● ● ● ● ● ● ● ● ● ● ● ● ●                                                                                                    |            |
|                                                                                                    |            |
| ● 并有 7/2012/02/84   ア/2012/02/84 ア/2012/02/84   ア/2012/02/84 ア/2012/02/84   日日 ア/2012/02/84   日日 0ffice の問題:<br>(第一一一一一一一一一一一一一一一一一一一一一一一一一一一一一一一一一一一一                                                                                                    |            |
| 2000年期 2000年期 2001年期 2001年期 2001年期 2001年期 2001年期 2001年期 2001年期 2001年期 2001年期 2001年期 2001年期 2001年期 2001年期 2001年期 2001年期 2001年期 2001年期 2001年期 2001年期 2001年期 2001年期 2001年期 2001年期 2001年期 2001年期 2001年期 2011年期 2011年期 2011年期 2011年期 2011年期 201                                                                                                    | 1          |
| の前にをの背景:     うイビンスの切り出す。       上書声点が     の前にを の胃気:     うイビンスの切り出す。       上書声点が     の前にを デーマ     ジョンは支え性効用する     ・       ションは支え性効用する     ・     要認力が与ふは自動的にクランロードされくスページ     要認力       方     一     要認力が与ふは自動的にクランロードされくスページ     要認うの与いに自動的にクランロードされくスページ       方面     ・     第2     アラ・コン     Word のパーシラン大麻谷       103.75 ート     リービズの追加 *     ・     アン     Word のパーシラン大麻谷       ジョン     ・     ・     ・     ・     ・       ジョン     ・     ・     ・     ・     ・       ジョン     ・     ・     ・     ・     ・       ジョン     ・     ・     ・     ・     ・     ・       ジョン     ・     ・     ・     ・     ・     ・     ・       ジョン     ・     ・     ・     ・     ・     ・     ・     ・     ・     ・     ・     ・     ・     ・     ・     ・     ・     ・     ・     ・     ・     ・     ・                                                                                                    |            |
| 上雲条杯     Office テーマ     Microsoft 365 と Office の更新プロ       シスパム炭を使用する     ・     ・     ア       金融を付けて保<br>存     ・     ・     ア     ア       回線     ・     ・     ・     ア     ア       回線     ・     ・     ・     ア     ア                                                                                                    |            |
| な新ビビロで使<br>デ<br>構成系がサービス:<br>かの自力がた。 個人用<br>yakt0946-00100k.pp<br>エクススート<br>サービスの注意 ・<br>サービスの注意 ・<br>サービスの<br>サービスの<br>サー | JA anst    |
| 回顧     OneDrive     図人用<br>ysak0904@outlook.jp       202.8-ト     サービスの追加。     Word のパージョン情報<br>Word のパージョン情報       第二     サービスの追加。     パージョン情報       第二     ボージョン情報     パージョン情報       第二     ボージョン情報     パージョン情報                                                                                                    |            |
| 107スポート サービスの追加。<br>Word の パー・フェンク411 (ビルト 18227.30162 0イックタ<br>読いる                                                                                                    |            |
| 200 A-202 MW                                                                                                    | 时情報。<br>5) |
| MLa                                                                                                    |            |
|                                                                                                    |            |
|                                                                                                    |            |
|                                                                                                    |            |
| 71002-1-<br>1750-2-                                                                                                    |            |

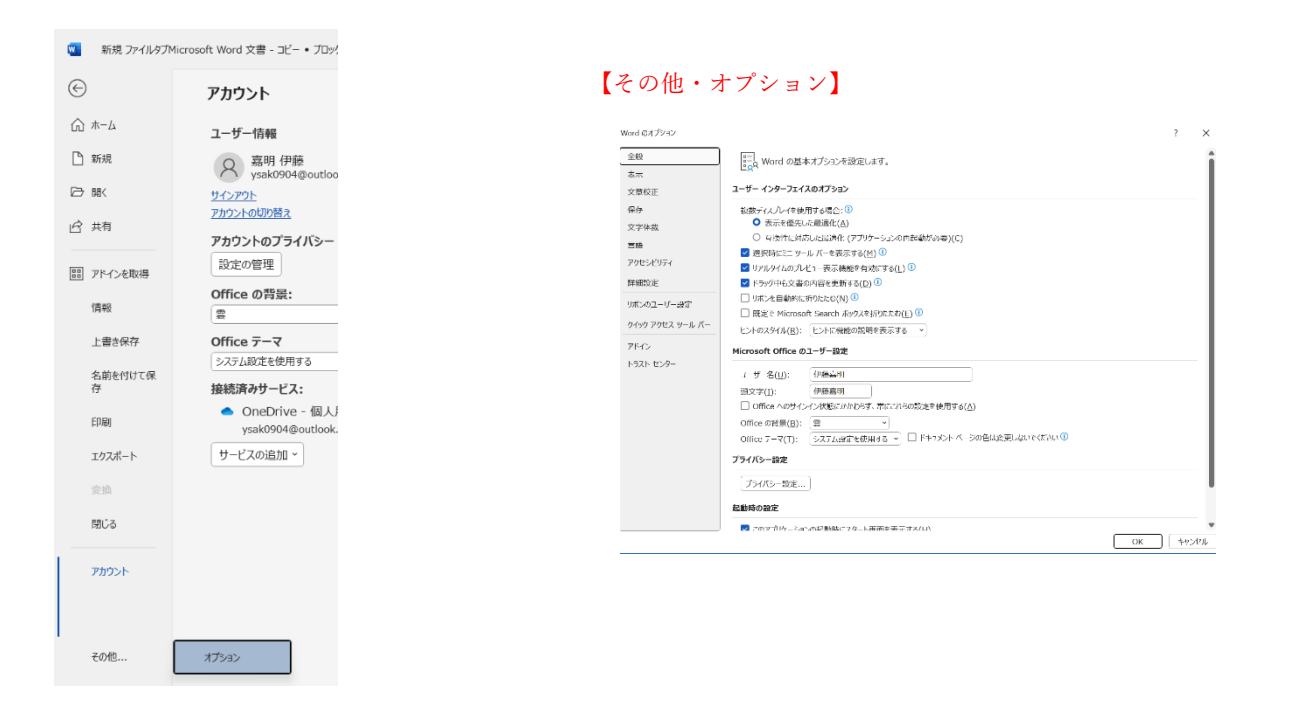

## 【ホーム】

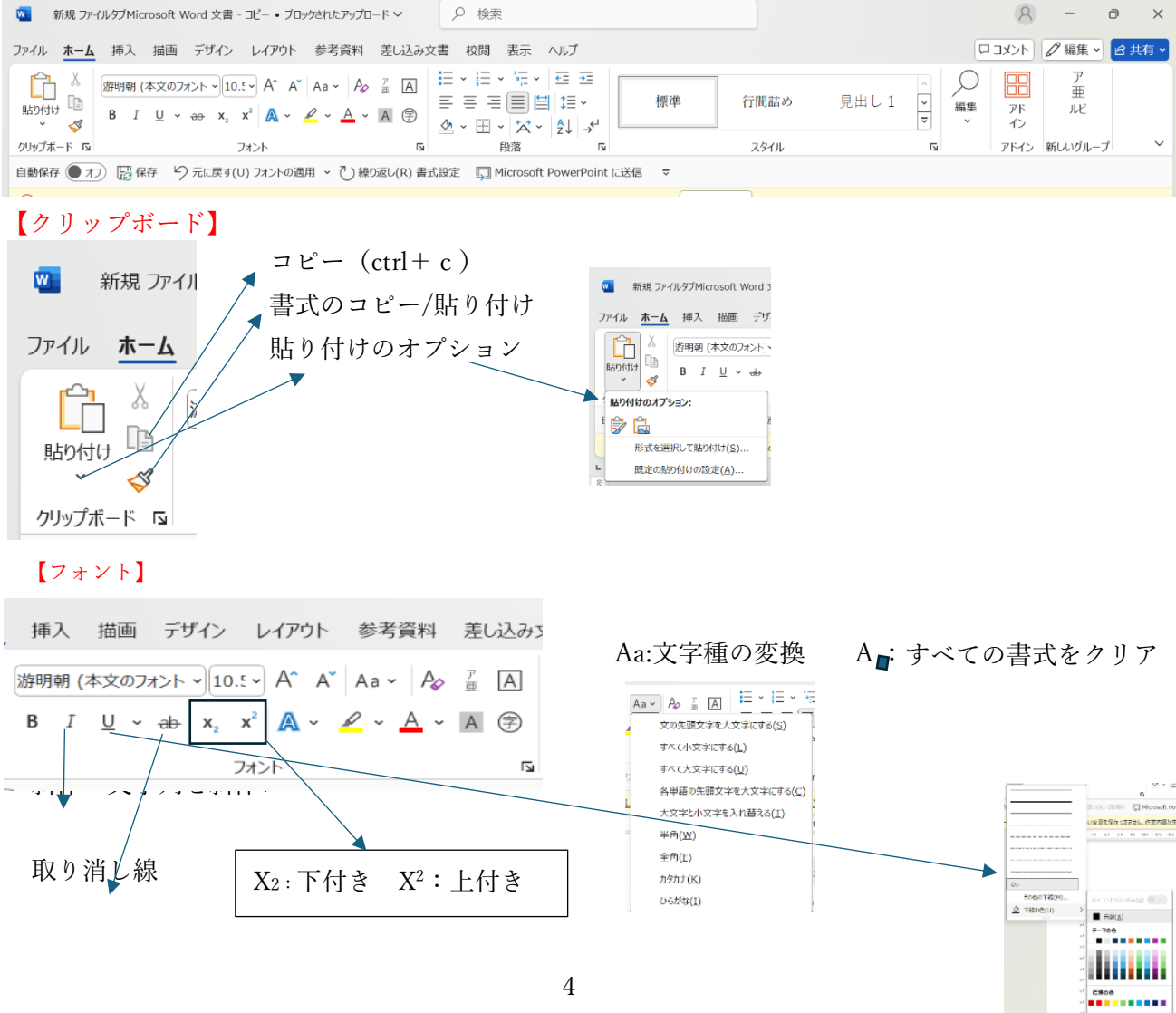

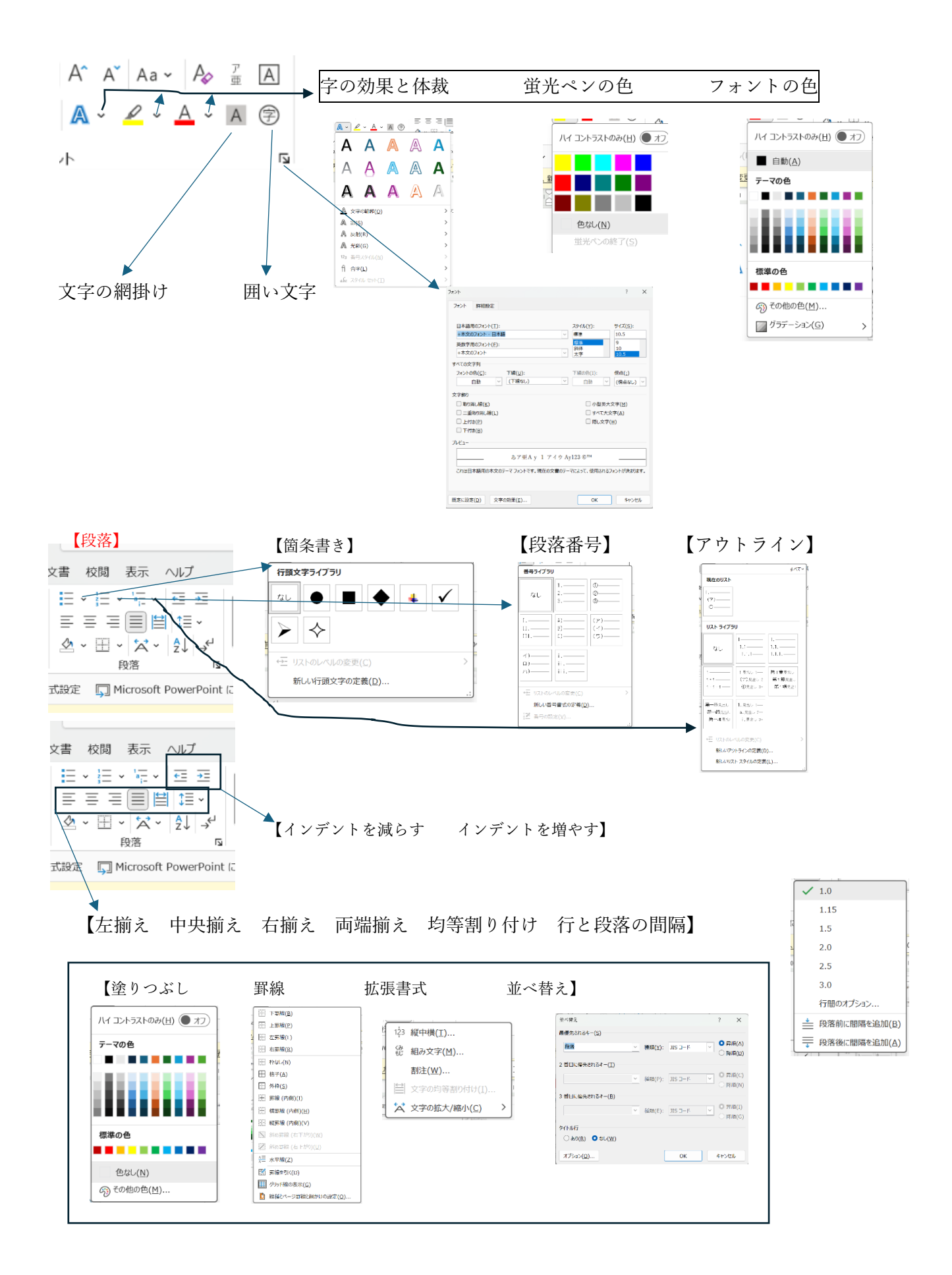

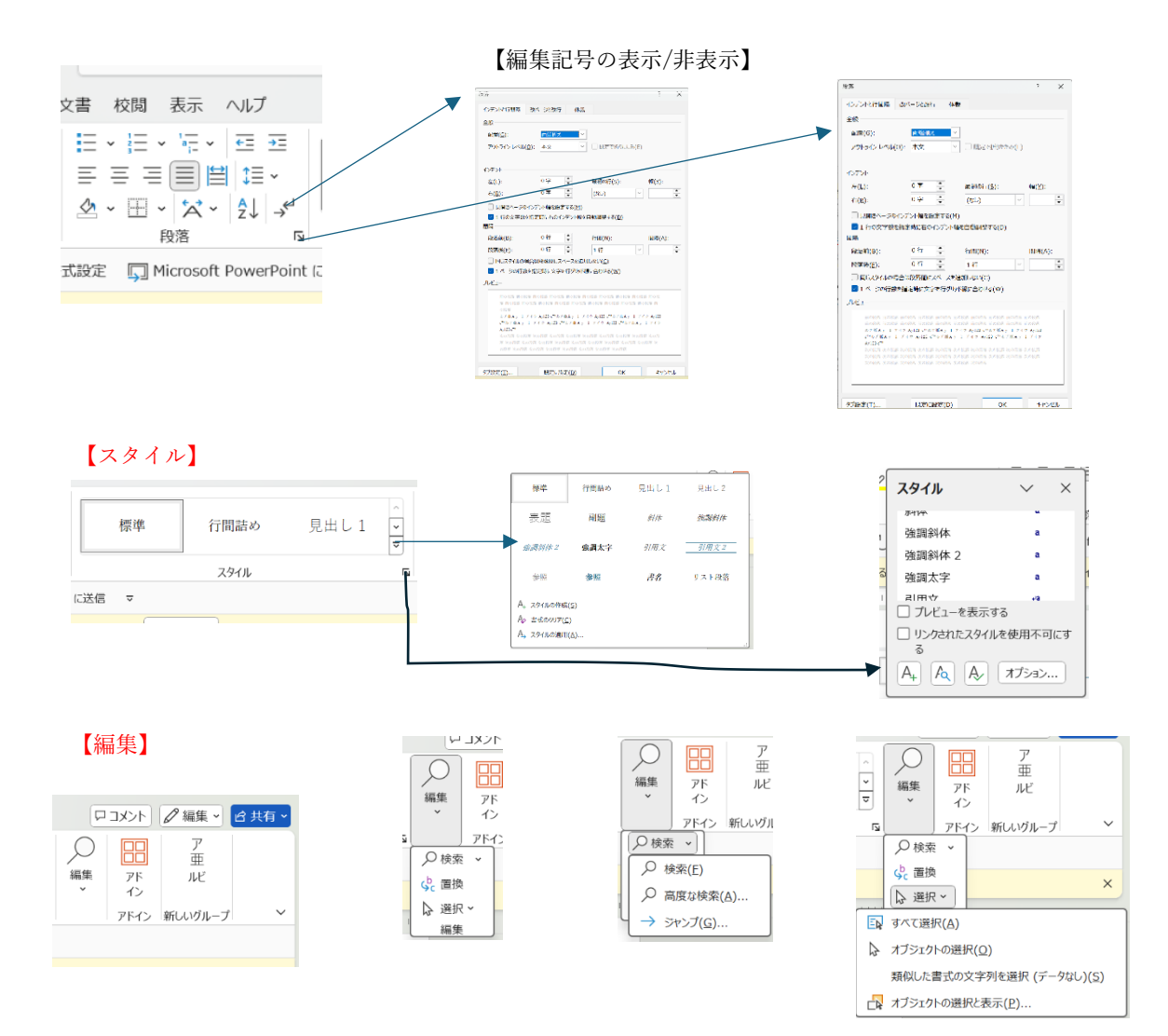